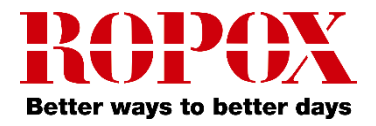

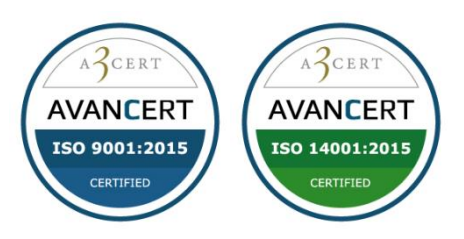

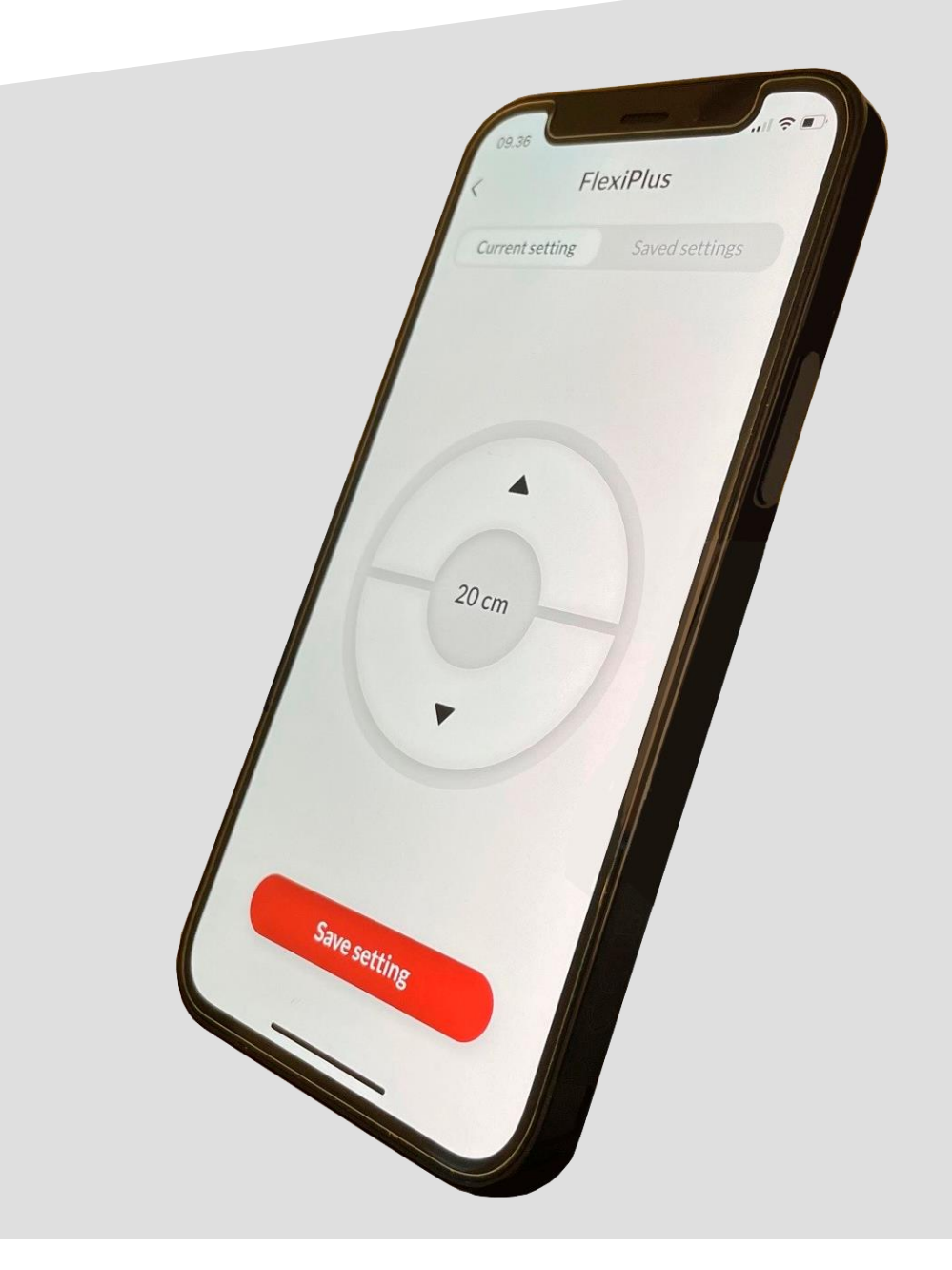

# Ropox Connect App

## User guide

30-90590-1 TF 200.01.0039 / Date 01-03-2022

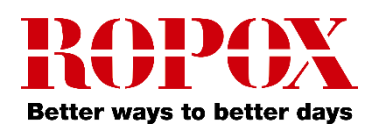

## **Table of Content**

| Introduction                      | 3 |
|-----------------------------------|---|
| How to download the App           | 3 |
| For iOS                           | 3 |
| Setup                             | 3 |
| Instructions for use              | 4 |
| Saving a product                  | 4 |
| Drive a saved product             | 5 |
| Saving a height setting           | 5 |
| Drive with a saved height setting | 6 |
| Settings                          | 7 |
| Remove a product or setting       | 7 |
| Accessibility settings            | 8 |
| Adjust the text size              | 8 |
| Haptic feedback                   | 8 |
| Screen reader                     | 8 |
| Troubleshooting                   | 8 |
| Can't find the product in the App | 8 |

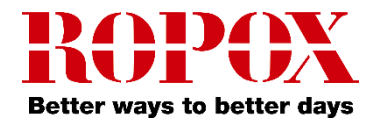

## Introduction

The Ropox Connect App is an application which allows you to remotely control your Ropox products. By connecting your iOS device to a Bluetooth adapter inserted into a Ropox product, you gain the ability to adjust your product upwards or downwards.

After pairing of an iOS device and a Ropox product has been completed, you're able to remotely control the product from great distance. In practice, this oftentimes is greater than 10 meters. Additionally, the application allows you to save height settings, to enable you to easily change between pre-set heights.

## How to download the App

#### For iOS

- 1. Scan the QR code or open the app: App Store.
- 2. In the App Store, press 'Search'.
- 3. Search for "Ropox Connect".
- 4. Find the Ropox Connect App, and press 'Get'.

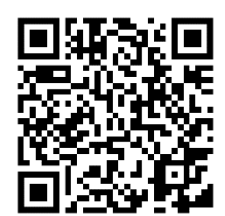

## Setup

To connect to a Ropox product is quick and easy. Before your Ropox product can be remotely controlled, the Bluetooth adapter must be inserted into the product. To insert the Bluetooth adapter into your Ropox product, follow the instructions below. Before the Bluetooth adapter is inserted into the product, take note of the **ID-number** on the side of the adapter. This is how the App identifies the adapter when you go to save a new product. By default, the adapter can be identified as starting with **BLE2LIN**.

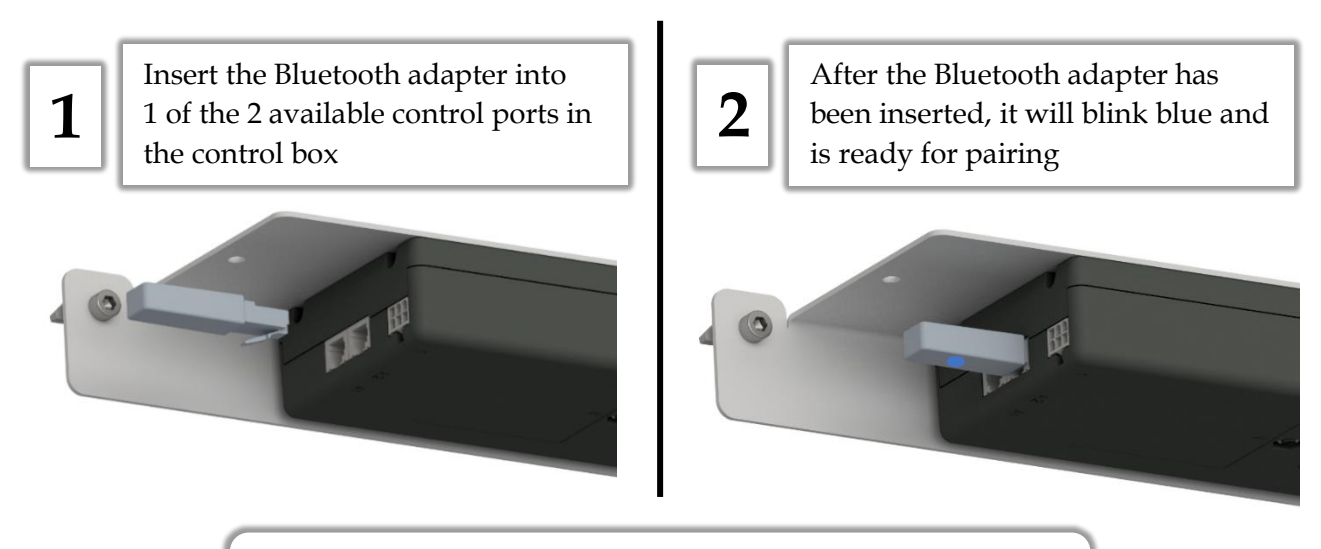

**Note!** It is recommended, when multiple products need to be connected, that 1 adapter is inserted at a time, and then saved.

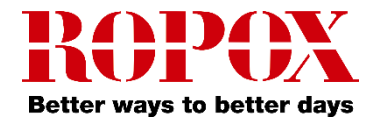

## Instructions for use

#### Saving a product

- 1. Open the app Ropox Connect.
- 2. From the main menu, press the red button.

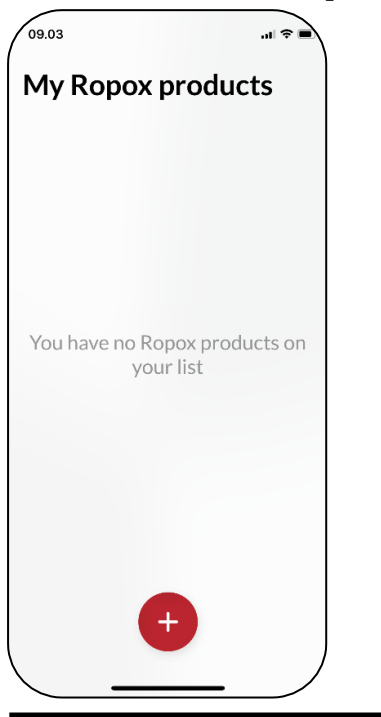

3. The app will locate all nearby Bluetooth devices in range. Choose the product you wish to save.

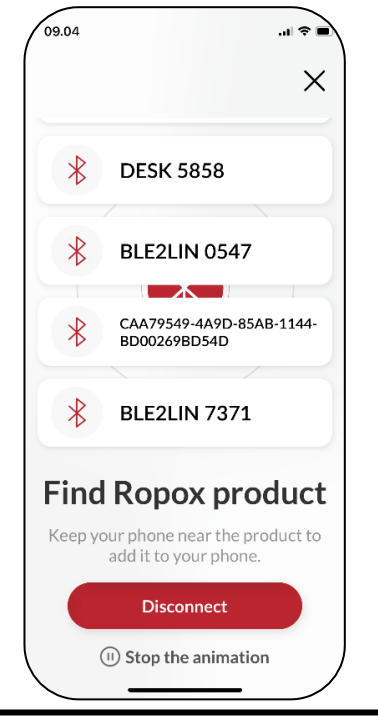

4. Name your product and press save. The product has now been saved.

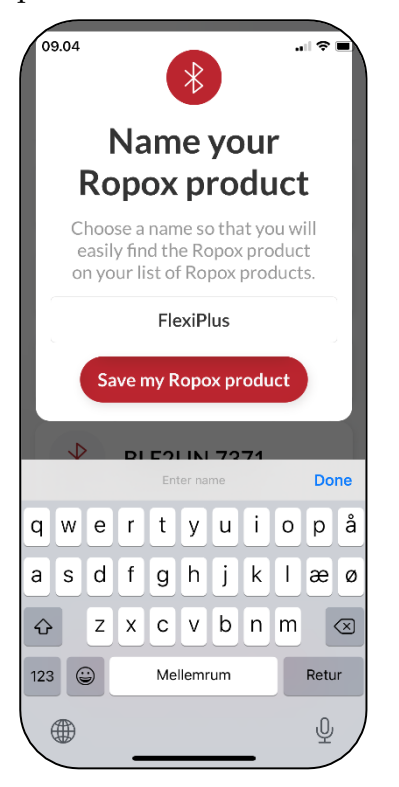

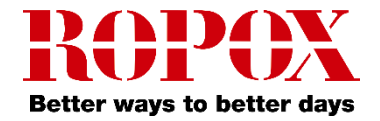

#### Drive a saved product

1. From the main menu, press on a saved product.

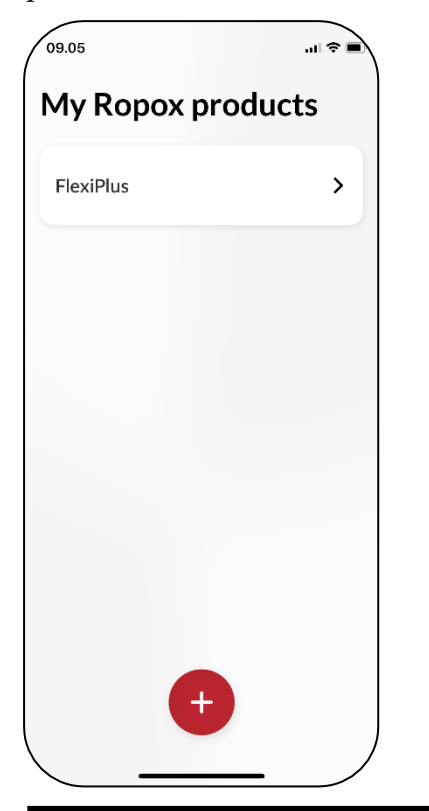

2. The product can be driven with the  $\blacktriangle / \blacktriangledown$  button, either upwards or downwards.

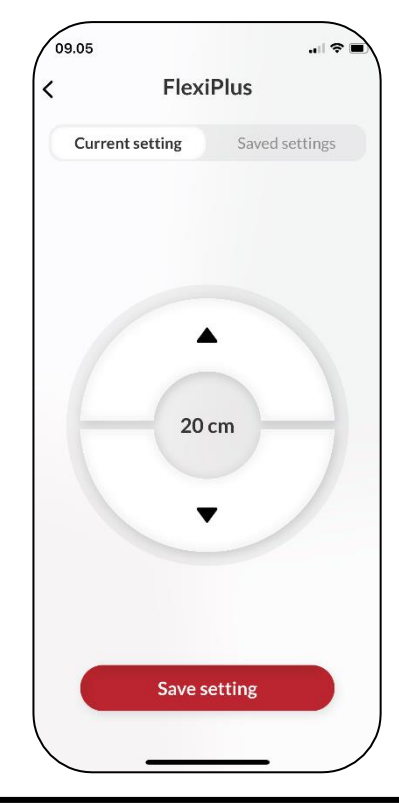

#### Saving a height setting

1. From the main menu, press on a saved product.

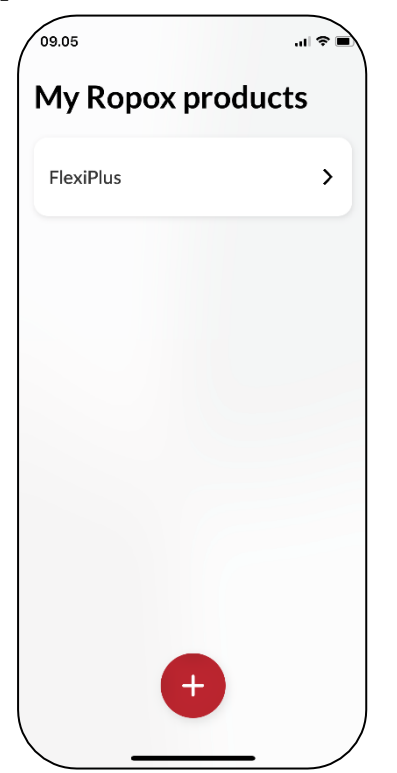

2. Drive the product to the desired height.

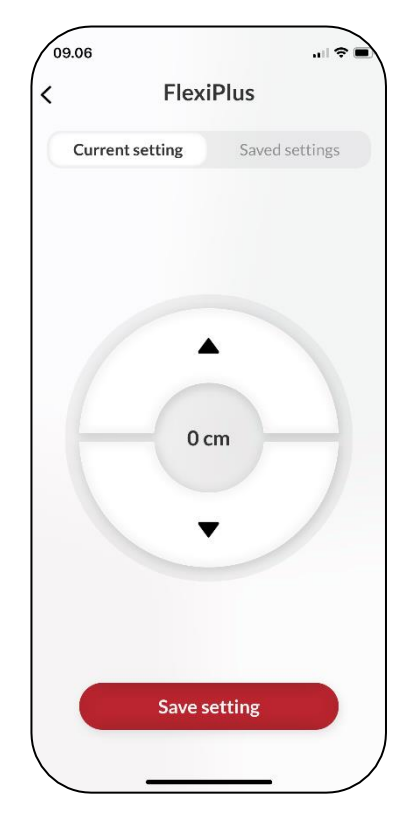

TF 200.01.0039\_eng

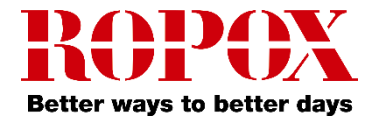

3. Press save setting. Name the height setting and press save once again.

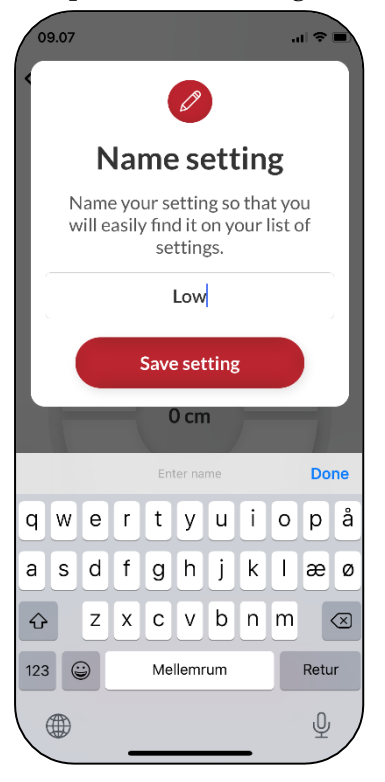

Drive with a saved height setting

1. From the tab 'Saved settings', press a saved setting.

| Flexi           | Plus           |
|-----------------|----------------|
| Current setting | Saved settings |
| Low             |                |
| Height: 0 cm    |                |
|                 |                |
|                 |                |
|                 |                |
|                 |                |
|                 |                |
|                 |                |
|                 |                |
|                 |                |
|                 |                |
|                 |                |

2. A press button is shown. Hold down the button until you've reached your saved setting.

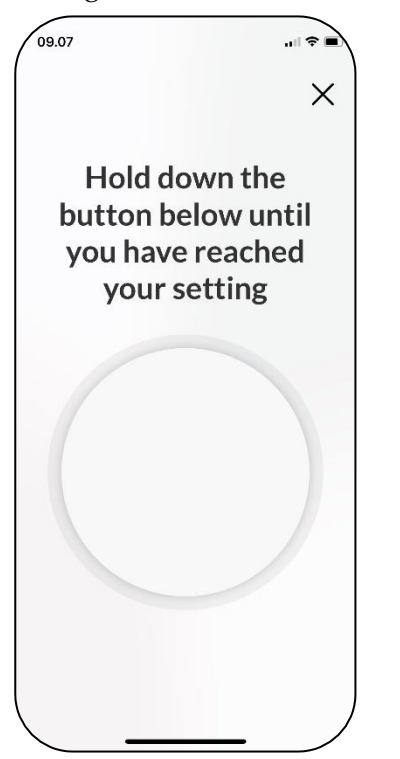

3. When the product has reached its saved setting, it'll stop driving.

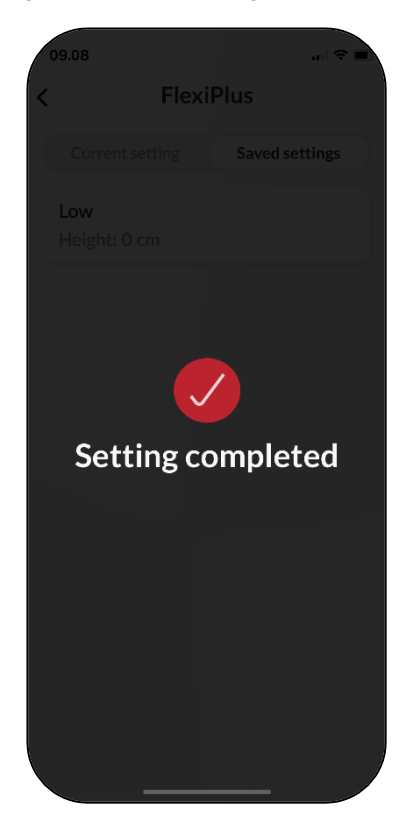

TF 200.01.0039\_eng

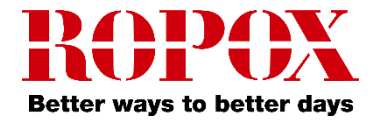

## **Settings**

### Remove a product or setting

1. Press and hold and drag the product or setting to the left.

| 15.55I 🕈 🔳                     | 15.55                     |
|--------------------------------|---------------------------|
| FlexiPlus                      | < FlexiPlus               |
| Current setting Saved settings | Current setting Saved set |
| High<br>Height: 28 cm          | nt: 28 cm                 |
| Low<br>Height: 0 cm            | Low<br>Height: 0 cm       |
| eight: 0 cm                    | Height: 0 cm              |
|                                |                           |
|                                |                           |
|                                |                           |
|                                |                           |
|                                |                           |
|                                |                           |

2. Press the red icon and hit 'Delete'. This will remove the product or saved setting.

| 5.56                          | al ŝ l                          |
|-------------------------------|---------------------------------|
| Flexi                         | iPlus                           |
| Current setting               | Saved settings                  |
| 8 cm                          |                                 |
| ow                            |                                 |
| leight: 0 cm                  |                                 |
| Are you<br>If you delete this | u sure?<br>s setting it is lost |
| Cancel                        | Delete                          |
|                               |                                 |
|                               |                                 |
|                               |                                 |
|                               |                                 |
|                               |                                 |
|                               |                                 |
|                               |                                 |

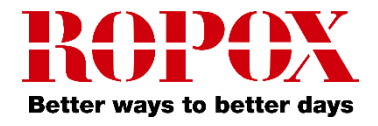

## **Accessibility settings**

#### Adjust the text size

1. To adjust the text size, go to your device's settings.

2. From settings, scroll down and go to 'Display & Brightness'.

3. Scroll down and go to 'Text Size'.

4. Adjust, with the slider, your device's text size.

#### Haptic feedback

The Ropox Connect App will, as standard, provide haptic feedback in the form of vibration, when it drives a Ropox product. This can be disabled or enabled from the device's settings.

#### Screen reader

Ropox Connect App is compatible with the screen reader, which can be enabled from the device's settings.

1. Go to your device's settings and scroll down to 'Accessibility'.

2. From 'Accessibility', press 'VoiceOver'.

3. From 'VoiceOver', press the topmost slider to enable the screen reader.

**Note!** Adjusting your device's accessibility settings will change the settings on the entire device, not just the app!

## Troubleshooting

#### Can't find the product in the App

1. After pressing the red button from the main menu, look for the noted **ID-number**.

2. If the noted **ID-number** doesn't appear on the list, the Bluetooth adapter must reinitiate pairing-mode. This is done by unplugging the Bluetooth adapter from the control box and then reinserting it.

> **Note!** It is recommended, when multiple products need to be connected, that 1 adapter is inserted at a time, and then saved.